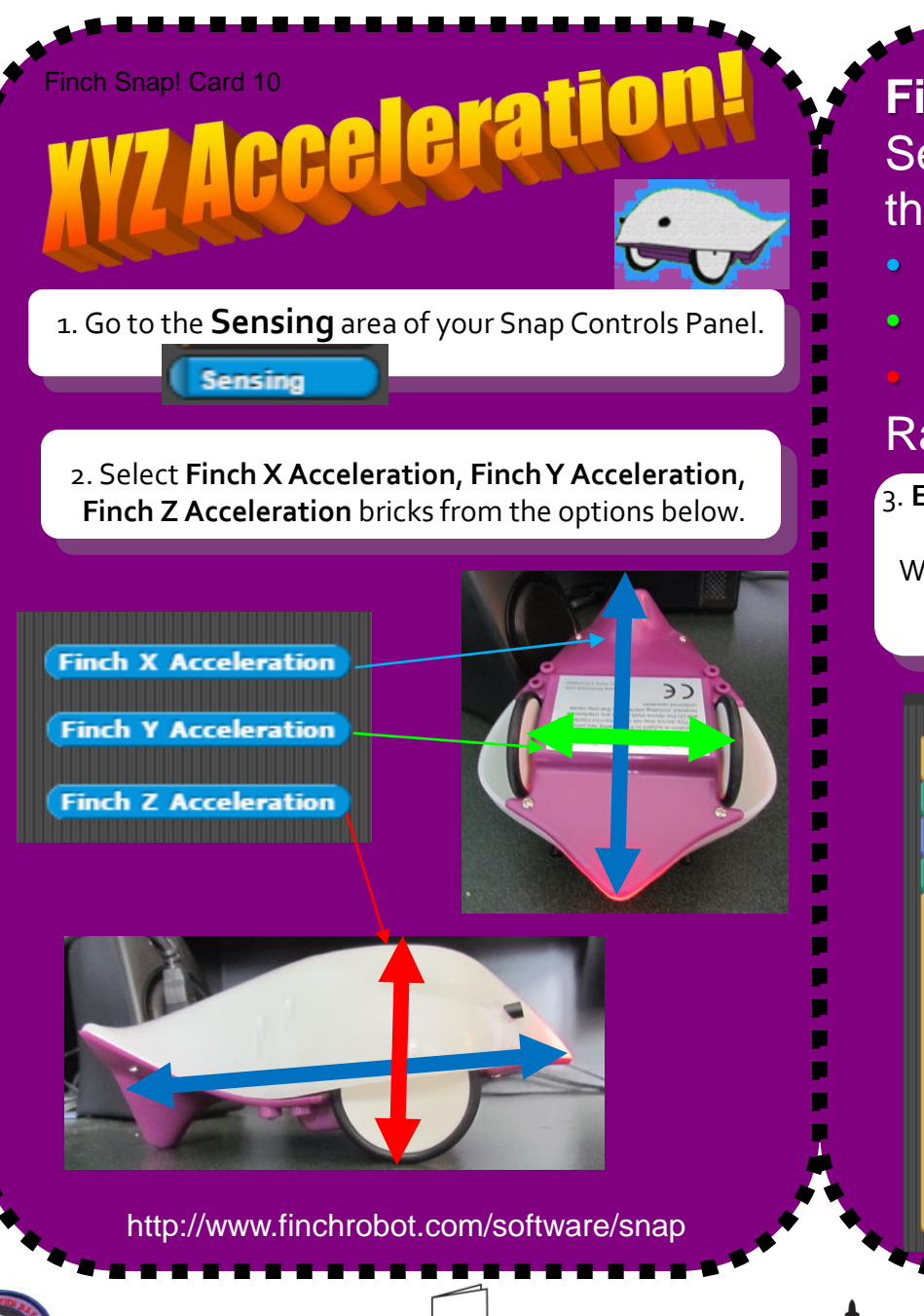

1. Fold the card in half.

Make A Card

Finch XYZ Acceleration Sensors -Sense the g-forces measured along the

- Finch's X (beak to tail)
- Y (wheel to wheel)
- Z (top to bottom) axes Range is -1.5 to 1.5 g-forces

 Extension Task: In the program below, we are going to incorporate the Pen Controls to have the App Window Sprite as the Finch is being physically moved along the x-axis.

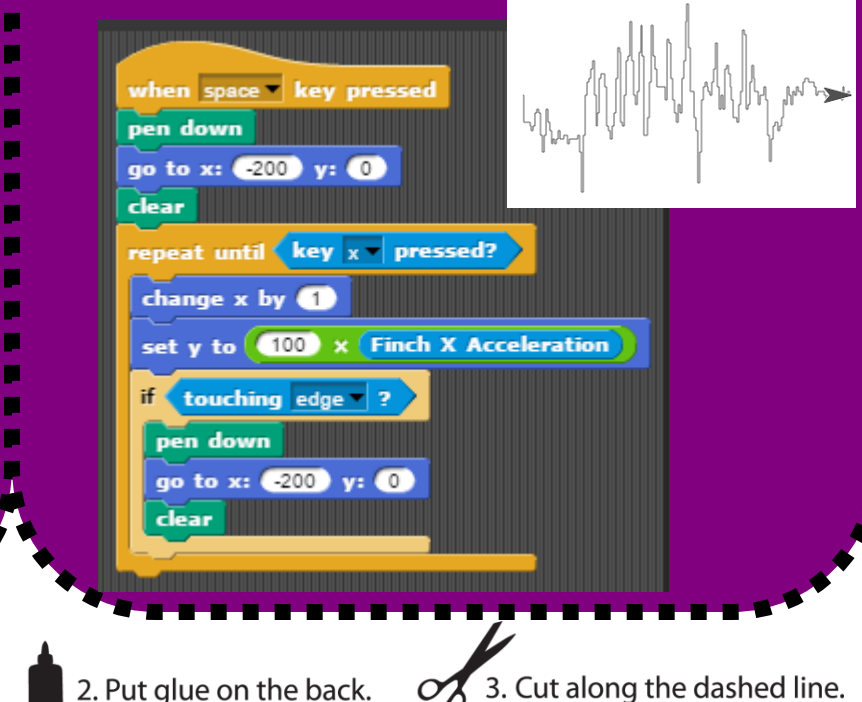